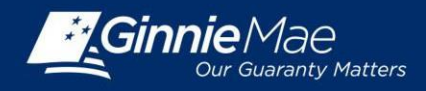

## **OBTAINING USER LISTS IN GINNIE***NET*

Log in to Ginnie*NET* at <u>www.ginnienet.net/</u> and click **Continue to Login** at the bottom of the screen.

1. Enter your Ginnie*NET* User ID and Password and click **Login**. This will display the Main Menu of Ginnie*NET* Web.

## **VIEW USER ACCOUNTS**

- 2. Click Security Administration to display options:
  - Add New Local User Account
  - Manage Local User Account
- 3. Click **Manage Local User Account**. This will display the Manage Local User Account screen.
- Click Activate / De-activate User to display a list of all users that have been set up for your Issuer ID in GMEP.
  - Users that have a check mark in front of their name in the Active column are currently active.
    Users that do not have a check mark in front of their name in the Active column are not currently active.

Note: GinnieNET is not able to generate a user list report. Large issuers with several pages of users may request a report by contacting <u>GinnieMae1@BNYMellon.com</u>.

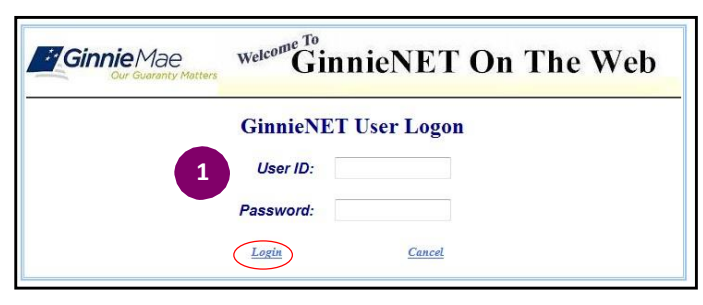

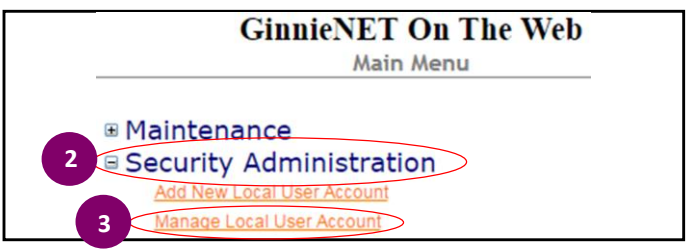

|             |           |                        |                |                            | Δ |
|-------------|-----------|------------------------|----------------|----------------------------|---|
| Assign Role |           | Update Profile         | Reset Password | Activate / De-activate Use |   |
| Activ       | e User ID | User Name              |                |                            |   |
| 1           | 1090001   | MARIBEL CANAAN         |                |                            |   |
| •           | 1090002   | EDWIN PAGLINAWAN       |                |                            |   |
| •           | 1090005   | SIMON PETER            |                |                            |   |
| •           | 1090006   | WADE GAYLE             |                |                            |   |
|             | 1090009   | TEST USER 1090009      |                |                            |   |
|             | 1090011   | TEST USER 1090011      |                |                            |   |
| •           | 1500013   | VICKY M MARAJH         |                |                            |   |
|             | 1500184   | Report Test            |                |                            |   |
|             | 1500324   | Demo Test              |                |                            |   |
| 1           | 1500559   | Dana as Issuer         |                |                            |   |
| •           | 1500560   | Bill Esposito as Issue | r              |                            |   |
|             | 1500562   | Greg as Issuer         |                |                            |   |
| •           | 1500563   | Jolly as Issuer        |                |                            |   |
| 1           | 1500572   | Vicky Marajh           |                |                            | - |

QUICK REFERENCE GUIDE: IS-9